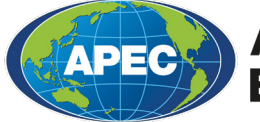

Asia-Pacific Economic Cooperation

# คู่มือ การเข้าสู่ระบบ Virtual ABTC

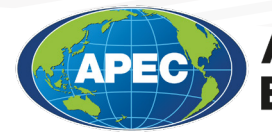

Asia-Pacific Economic Cooperation

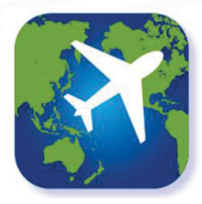

### การเข้าสู่ระบบ Virtual ABTC

| un T Inim E                |          | 24176                                       | - | APPC Business Travel Card                                                                                                    |
|----------------------------|----------|---------------------------------------------|---|----------------------------------------------------------------------------------------------------|
| APEC                       |          | APEC<br>annual Travel Co<br>pour 1 days res |   | And the second second s |
| APEC Business' Travel Card | bittleit |                                             | - | BAB                                                                                                    |
| Filmer and                 | 1        | 2                                           | 3 | Pro-constant Economics                                                                                                    |
|                            | 4        | 5                                           | 6 | AUE BITS DIE DIE HED KDN<br>JPN AGE MEI HYD NUE HEB                                                                                                    |
|                            | 7        | .8                                          | 9 | HAL HAS ALS SUP SHA THE                                                                                                    |
|                            |          | 0                                           | - | Batue Final                                                                                                    |

### ์ ขั้นตอนที่ 1

พู้ได้รับการอนุมัติบัตรจะได้รับอีเมลล์แจ้งเตือนซึ่งระบุ Application ID พู้สมัครสามารถค้นหาและติดตั้งแอปพลิเคชัน APEC Business Travel Card หรือ ABTC ได้จาก Google Play Store และ Apple App Store

**หมายเหตุ:** โปรดตรวจสอบว่าอุปกรณ์ของท่านสามารถรองรับแอปพลิเคชัน Virtual ABTC

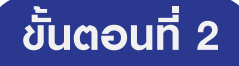

กรอกข้อมูลของพู้ถือบัตร ได้แก่ อีเมลล์ หมายเลขหนังสือเดินทาง วันเกิด และ Application ID หากไม่ทราบ หรือไม่สามารถหา Application ID โปรดเลือก "Can't find your Application ID?" (หรือ คำถามที่พบบ่อย) เพื่อดูวิธีการหา Application ID

หมายเหตุ : สำหรับพู้ที่ใช้ระบบปฏิบัติการ Android ขณะที่กรอกวันเกิด สามารถ เลือกปี ค.ศ. ที่เกิดได้โดยกดคำว่า "year" ซึ่งปรากฏอยู่ด้านบนซ้ายของปฏิทิน

|                | 1 | Business Travel Card                                                  |
|----------------|---|-----------------------------------------------------------------------|
|                |   | Step 1 - Please enter your details:<br>Email                          |
| ct.            |   | Passport Number                                                       |
| <b>х</b> 5а.   |   | Date of Birth                                                         |
| 4 5            |   | Application ID                                                        |
| 18 19<br>25 26 |   | I accept the Terms and Conditions for the<br>ABTC mobile application. |
|                |   | Next                                                                  |
| EL OK          | 1 | Can't find your Application (D? (and other FAQs)                      |

Login Screen

| Step 2 - Please create a 4 digit<br>access this mobile application<br>future:                                  | PIN to<br>in the |
|----------------------------------------------------------------------------------------------------|------------------|
| Add a 4 digit PIN                                                                                              |                  |
| Confirm your 4 digit PIN                                                                                       |                  |
| Login                                                                                                    |                  |
| By logging in, I access the Terms an<br>Conditions for the ASTC model app<br>Version 1.0.0(Tria) - build 1.0.9 | d<br>Ication.    |

Create PIN Screen

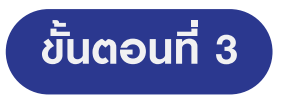

การลงทะเบียนในระบบ พู้ถือบัตรต้องตั้งรหัสส่วนตัว (PIN) เพื่อเข้าและใช้งานแอปพลิเคชัน โปรดจำรหัสส่วนตัวเพื่อการเข้าสู่ระบบในครั้งต่อไป และการใช้งาน Virtual ABTC ระหว่างการเดินทาง **KJายเหตุ:** หากท่านลืมรหัสส่วนตัว สามารถตั้งค่าใหม่ในหน้าเข้าสู่ระบบสามารถเลือก "forget me" หากต้องการเข้าสู่ระบบในบัญชี Virtual ABTC อื่น

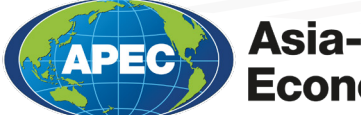

## การใช้งาน Virtual ABTC

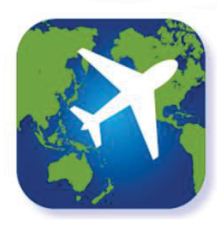

#### Virtual ABTC

หน้าหลักของแอปพลิเคชัน Virtual ABTC จะแสดงข้อมูล พู้ถือบัตร รวมถึงข้อมูลล่าสุดของเขตเศรษฐกิจเอเปคที่ได้รับการ อนุมัติการเข้าดินแดน

หมายเหตุ: หากบัตร ABTC ของท่านได้รับการปฏิเสธหรือ หมดอายุจะมีข้อความแจ้งเตือนจากระบบ สามารถเลือก "view card" เพื่อดูรูปบัตร ABTC

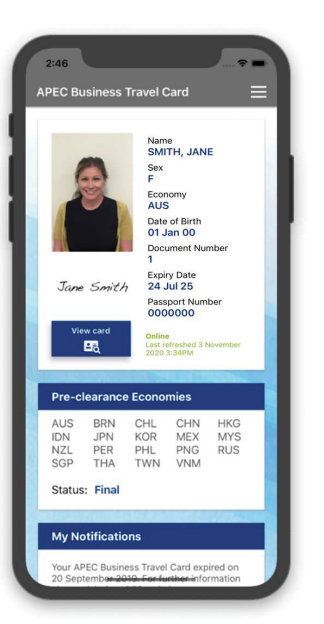

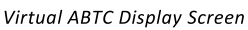

Physical ABTC Replication Screen

siness Travel Card

HKG IDN NZL PER THA TWN

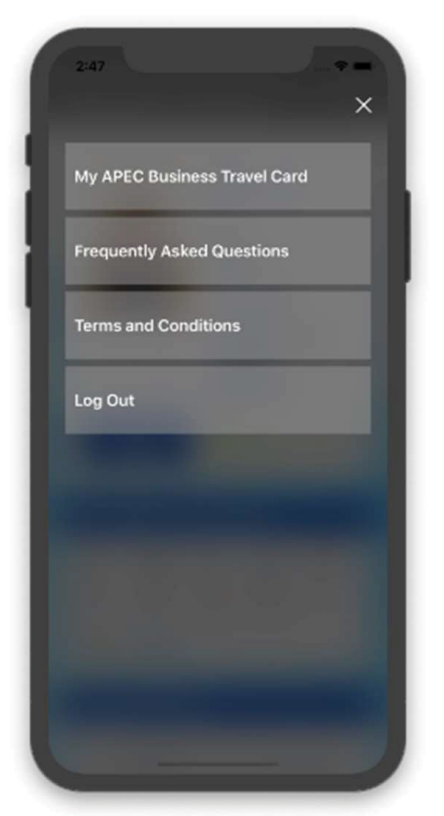

Menu Screen

#### ໌ ຣາຍละเอียดอื่นๆ

สามารถเลือกปุ่มเมนูที่ด้านบนขวาเพื่อเปิด Virtual ABTC เมนูประกอบด้วย

- คำถามที่พบบ่อย ซึ่งจะลิ้งค์ไปที่เวปไซต์

apec.org (https://www.apec.org/groups/committee-on-trade-and-investment/ business-mobility-group/abtc)

- ข้อกำหนดและเงื่อนไข สำหรับการใช้ Virtual ABTC
- ออกจากระบบ สำหรับการออกจากระบบ

หมายเหตุ: การปิดแอปพลิเคชันจะเป็นการออกจากระบบ หากพบปัญหาการใช้งาน Virtual ABTC หรือต้องการสอบถามรายละเอียดเพิ่มเติม สามารถติดต่อได้ที่ apec@homeaffairs.gov.au หรือติดต่อ สำนักงานคณะกรรมการ ร่วมภาคเอกชน 3 สถาบัน (กกร.) ได้ที่ abtc@jsccib.org